## راهنمای استفاده از سامانه تغذیه

۱. آدرس سامانه تغذیه به آدرس

https://dining.quran.ac.ir/Account/Login نام کاربری برای تمامی دانشجویان کد ملی است. رمز عبور را خود دانشجو تعیین کرده است.

| B D (* / ** | -alfast program 🐐 semigrammer 🕯 | Metropole & the sprine & come | Harry and a constant of the second second se |
|-------------|---------------------------------|-------------------------------|----------------------------------------------------------------------------------------------------|
|             | <u> </u>                        | 0                             |                                                                                                    |
|             | تغذيه                           | سامانه                        |                                                                                                    |
|             |                                 | ورود کاربر                    |                                                                                                    |
|             | and the part                    | 4                             |                                                                                                    |
|             | and pile 1                      |                               |                                                                                                    |
|             |                                 |                               |                                                                                                    |
|             | را هزامونی کرده نم              | aya ajiyyal                   |                                                                                                    |
|             | 18-17                           | dian -                        |                                                                                                    |

## ۲.فراموشی رمز

در صورت فراموشی رمز گزینه فراموشی رمز را انتخاب کرده و نام کاربری را کد ملی و بعد از آن شماره همراه که به نام دانشجو است را وارد کرده و رمز عبور یک بار مصرف پیامک شده را وارد کرده و سپس رمز عبور مورد نظر خود را وارد کنید و دوباره تکرار آن را وارد کنید

| i 4 D D 🕆 🕶 |                    |                 |               | direption activities of the | O A F Invention                |       |
|-------------|--------------------|-----------------|---------------|-----------------------------|--------------------------------|-------|
|             | atali ana isi mumu | • N Aksterson b | -dahuarisia 🛛 | - maar ayaa ahaha 🍓 🖓 jar 🚊 | وملغ 🗞 ورود به ما مانه الماني  | 4111a |
|             |                    |                 | (E)           |                             |                                |       |
|             |                    |                 |               |                             | فلت به مناطق ورول              | 1     |
|             |                    |                 |               |                             | درخواست بازيابي گذرواژه        |       |
|             |                    |                 |               | را به طور کامل وارد تمارید  | اطبأ اللاعات حمانيا كاريري خوا |       |
|             |                    |                 |               |                             | dy Byus                        |       |
|             |                    |                 |               |                             |                                |       |
|             |                    |                 |               | 1000                        | , jahiye                       |       |
|             |                    |                 |               |                             | ) بىلەك                        |       |
|             |                    |                 |               |                             | أرسال                          |       |
|             |                    | PARINE STATE    |               |                             |                                |       |
|             |                    | IF HALL         |               |                             |                                |       |

## ۳. افزایش اعتبار:

در این قسمت گزینه های افزایش اعتبار . افزایش اعتبار: مبلغ تا حد اکثر ۵/۰۰۰/۰۰۰ ریال قابل پرداخت است

| 19 A. |                     |                                               |                              |                                                                                                    |                                    |                | - A (4,188)   |
|-------|---------------------|-----------------------------------------------|------------------------------|----------------------------------------------------------------------------------------------------|------------------------------------|----------------|---------------|
|       |                     | - Maria gala persona 🕈 🛛 Serenaria            |                              | And the Party of the Party of t | ·                                  | 1 1 1 1 1      |               |
| 2     | نراموشی الزبنہ خروج | ريم مغيريت كليت ه                             | درالنش ها الغيير             | - التقال استار                                                                                                    | ىلى - ئۆزمىش مىنىلر<br>            | elle           | â             |
|       |                     |                                               |                              |                                                                                                    | 2                                  |                | الزارش اعتبار |
|       |                     |                                               | شده يايد ماينار باشد         | المبلغ وقرد                                                                                                    | P + + ,                            |                | C. Nullein    |
|       |                     |                                               |                              | Realt 💽                                                                                                    | )<br>میکاد متیوم و سنارف قران<br>م |                | درائه         |
|       |                     |                                               |                              |                                                                                                    |                                    |                | -AN CONTRA    |
|       |                     |                                               | 10107-1-107-<br>- 1010-0-100 |                                                                                                    |                                    |                |               |
|       |                     | ديا الداميلي دلسك.<br>بالحد جدم البريشي التسخ |                              |                                                                                                    |                                    |                | hindgepran at |
|       |                     | معلم الجوال هاي كالموضان                      |                              |                                                                                                    | and shift shifts a sub-            | الرحاني المالي |               |
|       |                     | مسته تعويفي هاكم                              |                              |                                                                                                    |                                    |                |               |
|       |                     | Statute Science States                        | A STAR OWNER LAND DOG TO A   | in an an a                                                                                                    |                                    |                |               |

## ۴.رزرو

رزرو : گزینه هفته بعد را انتخاب کرده و غذاهایی را که میخواهید رزرو کنید و بعد گزینه ثبت را بزنید.

در صورتی که بخواهید بیش از یک هفته رزرو کنید باید گزینه رزرو را مجددا انتخاب کرده و رزرو کنید

نکته : دانشجو فقط تا روز چهار شنبه هفته قبل می تواند برای هفته بعد رزرو کند.

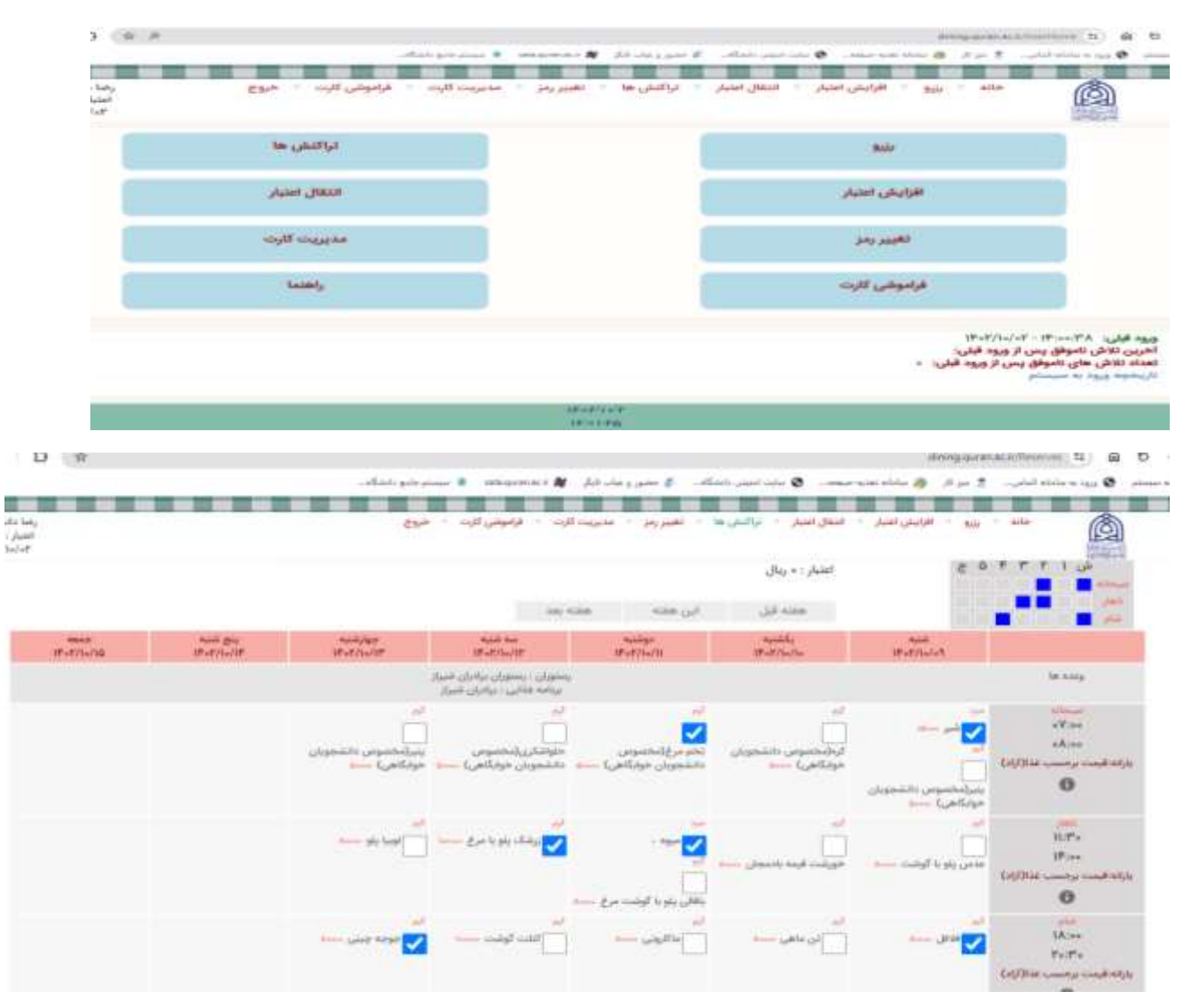